### HBA PCI Express, canal de fibra 8 Gb StorageTek de QLogic

Guía de instalación para los modelos de HBA SG-XPCIE1FC-QF8-Z, SG-PCIE1FC-QF8-Z, SG-XPCIE1FC-QF8-N, SG-PCIE1FC-QF8-N, Y SG-XPCIE2-QF8-Z, SG-PCIE2FC-QF8-Z, SG-XPCIE2-QF8-N, SG-PCIE2FC-QF8-N, 7106958, 7106957

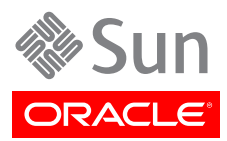

Referencia: E49487-01 Septiembre de 2013

#### Copyright © 2011, 2012, 2013, Oracle y/o sus filiales. Todos los derechos reservados.

Este software y la documentación relacionada están sujetos a un contrato de licencia que incluye restricciones de uso y revelación, y se encuentran protegidos por la legislación sobre la propiedad intelectual. A menos que figure explícitamente en el contrato de licencia o esté permitido por la ley, no se podrá utilizar, copiar, reproducir, traducir, emitir, modificar, conceder licencias, transmitir, distribuir, exhibir, representar, publicar ni mostrar ninguna parte, de ninguna forma, por ningún medio. Queda prohibida la ingeniería inversa, desensamblaje o descompilación de este software, excepto en la medida en que sean necesarios para conseguir interoperabilidad según lo especificado por la legislación aplicable.

La información contenida en este documento puede someterse a modificaciones sin previo aviso y no se garantiza que se encuentre exenta de errores. Si detecta algún error, le agradeceremos que nos lo comunique por escrito.

Si este software o la documentación relacionada se entrega al Gobierno de EE.UU. o a cualquier entidad que adquiera licencias en nombre del Gobierno de EE.UU. se aplicará la siguiente disposición:

#### U.S. GOVERNMENT END USERS:

Oracle programs, including any operating system, integrated software, any programs installed on the hardware, and/or documentation, delivered to U.S. Government end users are "commercial computer software" pursuant to the applicable Federal Acquisition Regulation and agency-specific supplemental regulations. As such, use, duplication, disclosure, modification, and adaptation of the programs, including any operating system, integrated software, any programs installed on the hardware, and/or documentation, shall be subject to license terms and license restrictions applicable to the programs. No other rights are granted to the U.S. Government.

Este software o hardware se ha desarrollado para uso general en diversas aplicaciones de gestión de la información. No se ha diseñado ni está destinado para utilizarse en aplicaciones de riesgo inherente, incluidas las aplicaciones que pueden causar daños personales. Si utiliza este software o hardware en aplicaciones de riesgo, usted será responsable de tomar todas las medidas apropiadas de prevención de fallos, copia de seguridad, redundancia o de cualquier otro tipo para garantizar la seguridad en el uso de este software o hardware. Oracle Corporation y sus subsidiarias declinan toda responsabilidad derivada de los daños causados por el uso de este software o hardware en aplicaciones de riesgo.

Oracle y Java son marcas comerciales registradas de Oracle y/o sus subsidiarias. Todos los demás nombres pueden ser marcas comerciales de sus respectivos propietarios.

Intel e Intel Xeon son marcas comerciales o marcas comerciales registradas de Intel Corporation. Todas las marcas comerciales de SPARC se utilizan con licencia y son marcas comerciales o marcas comerciales registradas de SPARC International, Inc. AMD, Opteron, el logotipo de AMD y el logotipo de AMD Opteron son marcas comerciales o marcas comerciales registradas de Advanced Micro Devices. UNIX es una marca comercial registrada de The Open Group.

Este software o hardware y la documentación pueden ofrecer acceso a contenidos, productos o servicios de terceros o información sobre los mismos. Ni Oracle Corporation ni sus subsidiarias serán responsables de ofrecer cualquier tipo de garantía sobre el contenido, los productos o los servicios de terceros y renuncian explícitamente a ello. Oracle Corporation y sus subsidiarias no se harán responsables de las pérdidas, los costos o los daños en los que se incurra como consecuencia del acceso o el uso de contenidos, productos o servicios de terceros.

## Tabla de contenidos

| Prefacio                                                                       | 5    |
|--------------------------------------------------------------------------------|------|
| Documentación relacionada                                                      | 5    |
| Comentarios                                                                    | 5    |
| Asistencia técnica y accesibilidad                                             | 5    |
| 1. Descripción general del HBA                                                 | 7    |
| Contenido del kit                                                              | 7    |
| Características y especificaciones del HBA                                     | 7    |
| Resumen de funciones del HBA                                                   | 7    |
| Requisitos de tecnología y sistema operativo                                   | 9    |
| Interoperabilidad del sistema                                                  | 9    |
| Compatibilidad con plataformas de host                                         | 9    |
| Compatibilidad con almacenamiento                                              | . 11 |
| Compatibilidad de directores y conmutadores                                    | . 11 |
| Compatibilidad con software                                                    | . 12 |
| Compatibilidad de inicio                                                       | . 12 |
| Requisitos ambientales                                                         | . 13 |
| 2. Instalación y extracción del hardware                                       | . 15 |
| Cumplimiento de precauciones de manipulación y sobre descargas electrostáticas | . 15 |
| Instalación del hardware                                                       | . 16 |
| ▼ Para instalar el HBA                                                         | . 16 |
| ▼ Conexión de cable óptico                                                     | . 17 |
| ▼ Para conectar la alimentación                                                | . 18 |
| Prueba de la instalación                                                       | . 19 |
| Para verificar que la instalación se haya realizado de manera correcta (Oracle |      |
| SPARC)                                                                         | . 19 |
| ▼ Para verificar los medios de almacenamiento conectados (Oracle SPARC)        | . 21 |
| Para verificar que la instalación se haya realizado de manera correcta (Oracle |      |
| x86)                                                                           | . 22 |
| Reemplazo de la unidad SFP+ del HBA                                            | . 24 |
| Extracción del hardware                                                        | . 24 |
| ▼ Para extraer el HBA                                                          | . 25 |
| 3. Instalación del software                                                    | . 27 |
| Instalación del software para el sistema operativo Oracle Solaris              | . 27 |
| Instalación del controlador de canal de fibra                                  | . 27 |
| Asistencia para diagnósticos para el sistema operativo Oracle Solaris          | . 28 |
| Instalación del software para sistemas operativos Red Hat/SUSE Linux           | . 28 |
| Descarga de controladores Red Hat/SUSE Linux                                   | . 28 |
| Instalación de controladores Red Hat/SUSE Linux                                | 29   |
| Para cargar el controlador de canal de fibra recientemente compilado           | . 30 |
| Asistencia de diagnóstico para el sistema operativo Red Hat/SUSE               | . 31 |
| Instalación del software para la tecnología VMware                             | 31   |
| Instalación del software para el sistema operativo Windows                     | 32   |
| ▼ Para descargar el controlador de canal de fibra                              | . 32 |
| ▼ Para instalar el controlador de canal de fibra                               | . 32 |
| Asistencia para diagnósticos para el sistema operativo Windows                 | 33   |
| Instalacion de una CLI para actualizar el BIOS y FCode                         | 33   |

## Uso de esta documentación

En esta guía de instalación, se describe cómo instalar y extraer el adaptador de bus de host (HBA) PCI-Express de puerto simple y doble StorageTek de canal de fibra (FC) de 8 Gigabit (Gb). En esta guía, también se explica cómo instalar el controlador y las demás utilidades requeridas por el HBA.

Este documento está escrito para técnicos, administradores del sistema, proveedores de servicios de aplicaciones (ASP) y usuarios con experiencia avanzada en resolución de problemas y sustitución de hardware.

En este prefacio, se incluyen los siguientes temas:

- "Documentación relacionada" [5]
- "Comentarios" [5]
- "Asistencia técnica y accesibilidad" [5]

### Documentación relacionada

Para visualizar, imprimir o adquirir una amplia selección de documentación de Oracle, incluidas las versiones traducidas, visite: http://www.oracle.com/documentation.

Para obtener acceso a la documentación del adaptador de bus de host (HBA) y el adaptador de red convergente (CNA), visite: http://www.oracle.com/technetwork/documentation/oracle-storage-networking-190061.html.

### Comentarios

Puede ofrecernos sus comentarios sobre esta documentación en:

http://www.oracle.com/goto/docfeedback

### Asistencia técnica y accesibilidad

| Descripción                                                                          | Enlaces                                                     |
|--------------------------------------------------------------------------------------|-------------------------------------------------------------|
| Acceder a la asistencia técnica electrónica por<br>medio de My Oracle Support        | http://support.oracle.com                                   |
|                                                                                      | Para personas con discapacidad auditiva:                    |
|                                                                                      | http://www.oracle.com/accessibility/support.html            |
| Obtener información sobre el compromiso de<br>Oracle para facilitar la accesibilidad | http://www.oracle.com/us/corporate/accessibility/index.html |

### •••Capítulo 1

## Descripción general del HBA

En este capítulo, se proporciona una descripción general básica de los adaptadores de host de bus (HBA) de puerto simple y doble PCI-Express FC de 8 Gb StorageTek, que utilizan la tecnología QLogic. En este capítulo, también se describen los distintos sistemas operativos, plataformas de host, medios de almacenamiento y configuraciones de infraestructura que admiten el HBA, y se enumeran los requisitos ambientales del HBA.

En este capítulo, se incluyen los siguientes temas:

- "Contenido del kit" [7]
- "Características y especificaciones del HBA" [7]
- "Requisitos de tecnología y sistema operativo" [9]
- "Interoperabilidad del sistema" [9]
- "Compatibilidad de inicio" [12]
- "Requisitos ambientales" [13]

### Contenido del kit

- HBA PCI Express, canal de fibra 8 Gb StorageTek
- Soporte estándar adicional
- Documento Acceso a la documentación

### Características y especificaciones del HBA

HBA FC PCI Express StorageTek de 8 Gb, (puerto simple: SG-XPCIE1FC-QF8-Z, SG-PCIE1FC-QF8-Z, SG-XPCIE1FC-QF8-N, SG-PCIE1FC-QF8-N, puerto doble: SG-XPCIE2FC-QF8-Z, SG-PCIE2FC-QF8-Z, SG-XPCIE2FC-QF8-N, SG-PCIE2FC-QF8-N, 7106958, 7106957) es un HBA PCI-Express de factor de forma reducido. La placa establece una interfaz con un bus PCI Express de 8 vías, que admiten uno o dos puertos de medios ópticos de canal de fibra (FC). Cada puerto independiente de FC funciona a 8 Gbit/s e incluye una negociación automática de 8/4/2.

#### Resumen de funciones del HBA

A continuación se presenta un resumen de las funciones del HBA (consulte Tabla 1.1 [8] para obtener una lista detallada de las funciones):

- Cumplimiento de las Especificaciones electromecánicas de tarjetas PCI Express
- Asistencia de reconfiguración dinámica de Solaris
- Inicio de canal de fibra para todos los sistemas operativos compatibles
- Asistencia de diagnóstico de Oracle VTS

#### Resumen de funciones de canal de fibra

A continuación, se presenta un resumen de las funciones de canal de fibra del HBA:

- Compatibilidad con estas topologías FC:
  - Tejido conmutado de FC-SW (N\_Port)
  - Bucle arbitrado de FC-AL (NL\_Port)
  - Punto a punto (N\_Port)
- Óptica de onda corta extraíble SFP para conexión a fibra multimodo con conectores estilo LC
- Compatibilidad con:
  - Interfaz física de canal de fibra y señalización (FC-PH, FC-PH-2, FC-PH-3)
  - Señalización y marco de canal de fibra (FC-FS)
  - Interfaz física de canal de fibra (FC-PI)
  - Servicios genéricos de canal de fibra (FC-GS-3)
  - Cambiadores de medios y cintas de canal de fibra (FC-Tape)
  - Protocolo de canal de fibra para SCSI (FC-FCP)
  - Protocolo de canal de fibra para SCSI, 2da versión (FCP-2)

En la Tabla 1.1 [8], se enumeran todas las características y las especificaciones del HBA universal.

| Característica                                   | Descripción                                                                                                    |  |  |  |
|--------------------------------------------------|----------------------------------------------------------------------------------------------------|--|--|--|
| Conector PCIe                                    | x8                                                                                                    |  |  |  |
| Entorno de señalización de PCIe                  | PCI Express x8 (ocho vías activas)                                                                                                    |  |  |  |
| Velocidades de transferencia de PCIe<br>(máxima) | PCI-Express Generación 1 de 8 vías y 2,5 Gbps                                                                                                    |  |  |  |
| ()                                               | PCI-Express Generación 2 de 4 vías y 5 Gbps                                                                                                    |  |  |  |
| Cantidad de puertos FC                           | Uno (puerto simple) o dos (puerto doble)                                                                                                    |  |  |  |
| Tipo de bus FC (externo)                         | Medio de fibra óptica, fibra multimodo de onda corta (400#M5-SN-S)                                                                                                    |  |  |  |
| Velocidad de transferencia FC                    | 800 MBps por puerto máximo, medio dúplex                                                                                                    |  |  |  |
|                                                  | 1600 MBps por puerto máximo, dúplex completo                                                                                                    |  |  |  |
| Topologías FC                                    | Tejido conmutado FC-SW (N-Port), bucle arbitrado FC-AL (NL-Port) y punto a punto (N-Port)                                                                                                    |  |  |  |
| Memoria no volátil                               | Escriba: Flash (SPI)                                                                                                    |  |  |  |
|                                                  | Tamaño (total para todos los puertos): 2 MB                                                                                                    |  |  |  |
|                                                  | Finalidad: firmware, código de inicio universal, datos persistentes de fábrica POST, por ejemplo, información de rastreo de controlador, parámetros de fábrica de HBA, datos VPD de fábrica, registro de errores no volátil para reducir la cantidad de adaptadores devueltos "sin defectos". El registro de errores puede ser integral. El software debe poder leer este registro de errores (solicitud de IBM, sección 1.6.2) |  |  |  |
| Conectores FC externos                           | Dos ópticas multimodo con factor de forma reducido (SFP) y conectores de estilo LC                                                                                                    |  |  |  |
| Velocidad de FC: distancia óptica multimodo      | 10do Limitada: 2 Gb OM1 – 150 m OM2 – 300 m OM3 – 500 m 4 Gb OM1 – 70 m OM2 – 150 m OM3<br>380 m 8 Gb OM1 – 21 m OM2 – 50 m OM3 – 150 m                                                                                                    |  |  |  |

| Característica                                | Descripción                                                                                                    |  |  |  |
|-----------------------------------------------|----------------------------------------------------------------------------------------------------|--|--|--|
|                                               | Lineal: 2 Gb OM1 – n/d OM2 – n/d OM3 – n/d 4 Gb OM1 – n/d OM2 – n/d OM3 – n/d 8 Gb OM1 – 40 m OM2 – 100 m OM3 – 300 m |  |  |  |
| Velocidad de FC: distancia óptica modo simple | 2Gb 10KM 4Gb 10KM 8Gb 10KM                                                                                            |  |  |  |
| Indicadores LED                               | Tres LED por canal FC (amarillo, verde y ámbar) en el panel frontal como indicadores de estado                        |  |  |  |
| Consumo máximo de energía                     | SG-XPCIE1FC-QF8-Z (puerto simple): 7,3 vatios                                                                         |  |  |  |
|                                               | SG-XPCIE2FC-QF8-Z(puerto doble): 9,7 vatios                                                                           |  |  |  |
| Factor de forma                               | HBA PCI-Express MD2 de bajo perfil                                                                                    |  |  |  |

### Requisitos de tecnología y sistema operativo

El HBA requiere las versiones de sistema operativo y tecnología que se muestran en la Tabla 1.2 [9].

|  | Tabla 1.2. ' | Versiones | admitidas | de sistema | operativo y | / tecnología | (como mínime | c) |
|--|--------------|-----------|-----------|------------|-------------|--------------|--------------|----|
|--|--------------|-----------|-----------|------------|-------------|--------------|--------------|----|

| Sistema operativo/tecnología                                           | Versiones admitidas (como mínimo)                                                                                                    |
|------------------------------------------------------------------------|----------------------------------------------------------------------------------------------------|
| Sistema operativo Oracle Solaris para la plataforma x86 (64 bits)      | <ul> <li>Oracle Solaris 10 1/13 con los parches 149176-02 y 145649-04, como mínimo</li> <li>Oracle Solaris 11.1 con SRU 7</li> </ul>                                                                                          |
| Sistema operativo Oracle Solaris para la plataforma<br>SPARC (64 bits) | <ul> <li>Para obtener los parches y SRU más recientes, vaya a http://support.oracle.com.</li> <li>Oracle Solaris 10 1/13 con los parches 149175-02 y 145648-04, como mínimo</li> <li>Oracle Solaris 11.1 con SRU 7</li> </ul> |
|                                                                        | Para obtener los parches y SRU más recientes, vaya a http://support.oracle.com.                                                                                                    |
| Sistema operativo Linux                                                | <ul> <li>Oracle Enterprise Linux 5.9 (núcleo compatible con Red Hat [RHCK] y Unbreakable<br/>Enterprise Kernel [UEK] 2, como mínimo)</li> </ul>                                                                               |
|                                                                        | Oracle Linux 6.4 (RHCK y UEK2, como mínimo)                                                                                                    |
|                                                                        | Red Hat Enterprise Linux 5.9 (64 bits)                                                                                                    |
|                                                                        | Red Hat Enterprise Linux 6.4 (64 bits)                                                                                                    |
|                                                                        | <ul> <li>SUSE Linux Enterprise Server 11 SP2 (32 bits y 64 bits)</li> </ul>                                                                                                    |
| Sistemas operativos Microsoft Windows Standard,                        | Windows Server 2008 R2 con SP1 (64 bits)                                                                                                    |
| Enterprise y Datacenter Edition                                        | Windows Server 2012                                                                                                    |
| Tecnología VMware                                                      | • VMware ESX/ESXi 5.0                                                                                                    |
|                                                                        | VMware ESX/ESXi 5.1                                                                                                    |

### Interoperabilidad del sistema

En esta sección, se proporciona información sobre las plataformas seleccionadas, los sistemas de almacenamiento, los conmutadores y el software compatible con el diseño de red de canal de fibra heterogéneo del HBA. En esta sección, se incluyen los siguientes temas:

- "Compatibilidad con plataformas de host" [9]
- "Compatibilidad con almacenamiento" [11]
- "Compatibilidad de directores y conmutadores" [11]
- "Compatibilidad con software" [12]

#### Compatibilidad con plataformas de host

En la Tabla 1.3 [10] se muestran las plataformas y los sistemas operativos compatibles con el HBA. Si desea obtener información actualizada, consulte las notas del producto y las páginas web de su sistema.

| Plataforma                 | Tecnología/sistema operativo admitido   |  |
|----------------------------|-----------------------------------------|--|
| Servidores SPARC de Oracle | · ·                                     |  |
| SDADC Entomation T2000     | Overale Salavia                         |  |
| SPARC Enterprise 12000     | Oracle Solaris                          |  |
| SPARC Enterprise 15120     |                                         |  |
| SPARC Enterprise 15140     | Oracle Solaris                          |  |
| SPARC Enterprise T5220     | Oracle Solaris                          |  |
| SPARC Enterprise T5240     | Oracle Solaris                          |  |
| SPARC Enterprise T5440     | Oracle Solaris                          |  |
| Sun Fire V245              | Oracle Solaris                          |  |
| Sun Fire V445              | Oracle Solaris                          |  |
| SPARC Enterprise M4000     | Oracle Solaris                          |  |
| SPARC Enterprise M5000     | Oracle Solaris                          |  |
| SPARC Enterprise M8000     | Oracle Solaris                          |  |
| SPARC Enterprise M9000-32  | Oracle Solaris                          |  |
| SPARC Enterprise M9000-64  | Oracle Solaris                          |  |
| SPARC M5-32                |                                         |  |
| SPARC T4-1                 | Oracle Solaris                          |  |
| SPARC T4-2                 | Oracle Solaris                          |  |
| SPARC T5-2                 | Oracle Solaris                          |  |
| SPARC T5-4                 | Oracle Solaris                          |  |
| SPARC T5-8                 | Oracle Solaris                          |  |
| Sistemas x86 de Oracle     |                                         |  |
| Sun Blade X4-2B            | Oracle Solaris, Linux, VMware y Windows |  |
| Sun Fire X2100 M2          | Oracle Solaris, Linux, Windows, VMware  |  |
| Sun Fire X2200 M2          | Oracle Solaris, Linux, Windows, VMware  |  |
| Sun Fire X4100 M2          | Oracle Solaris, Linux, Windows, VMware  |  |
| Sun Fire X4140             | Oracle Solaris, Linux, Windows, VMware  |  |
| Sun Fire X4200 M2          | Oracle Solaris, Linux, Windows, VMware  |  |
| Sun Fire X4240             | Oracle Solaris, Linux, Windows, VMware  |  |
| Sun Fire X4440             | Oracle Solaris, Linux, Windows, VMware  |  |
| Sun Fire X4600             | Oracle Solaris, Linux, Windows, VMware  |  |
| Sun Fire X4600 M2          | Oracle Solaris, Linux, Windows, VMware  |  |
| Sun Fire X4150             | Oracle Solaris, Linux, Windows          |  |
| Sun Fire X4250             | Oracle Solaris, Linux, Windows          |  |
| Sun Fire X4450             | Oracle Solaris, Linux, Windows          |  |
| Sun Fire X4540             | Oracle Solaris, Linux, Windows          |  |
| Sun Server X2-4            | Oracle Solaris, Linux, VMware y Windows |  |
| Sun Server X3-2            | Oracle Solaris, Linux, VMware y Windows |  |
| Sun Server X3-2L           | Oracle Solaris, Linux, VMware y Windows |  |
| Sun Server X4-2            | Oracle Solaris, Linux, VMware y Windows |  |

Oracle Solaris, Linux, VMware y Windows

#### Tabla 1.3. Compatibilidad con plataforma y sistema operativo

Sun Server X4-2L

#### Compatibilidad con almacenamiento

En esta sección, se enumeran las matrices, los sistemas de almacenamiento, los chasis y los dispositivos de almacenamiento de cinta que admite el HBA. En esta sección, se incluyen los siguientes temas:

- "Compatibilidad de matrices y sistemas" [11]
- "Compatibilidad con almacenamiento en cinta" [11]

#### Compatibilidad de matrices y sistemas

El HBA admite la conexión, mediante un conmutador compatible, con las siguientes matrices y sistemas:

- Matriz StorageTek 2540
- Matriz StorageTek 6140
- Matriz StorageTek 6540
- Sistema StorageTek 9970
- Sistema StorageTek 9980/9985
- Sistema Oracle StorageTek 9990

#### Compatibilidad con almacenamiento en cinta

El HBA admite la conexión, mediante un conmutador compatible, con los siguientes dispositivos de almacenamiento de cinta:

- Cargador automático de cintas StorageTek SL24
- Biblioteca de cintas StorageTek SL48
- Biblioteca modular StorageTek SL500
- Biblioteca de cintas StorageTek L1400
- Biblioteca de cintas StorageTek SL3000
- Biblioteca modular StorageTek SL8500
- Biblioteca de cintas virtuales (VTL) StorageTek: VTL Value y VTL Plus
- Unidades de cinta StorageTek T10000A y T10000B
- Unidad de cinta StorageTek T9840C
- Unidad de cinta StorageTek T9840D
- Unidad de cinta StorageTek T9940B
- Unidades de cinta IBM y HP LTO3
- Unidades de cinta IBM y HP LTO4
- Unidad de cinta Quantum DLT-S4

#### Compatibilidad de directores y conmutadores

El HBA es compatible con los siguientes conmutadores y directores SAN:

- Conmutador central Brocade DCX
- Conmutador Brocade 200E
- Conmutador Brocade 300
- Conmutador Brocade 4100

- Conmutador Brocade 4900
- Conmutador Brocade 5000
- Conmutador Brocade 5100
- Conmutador Brocade 5300
- Conmutador Brocade 7500
- Director Brocade Mi10K
- Director Brocade M6140
- · Conmutador de tejido de varias capas y 24 puertos Cisco MDS 9124
- · Conmutador de tejido de varias capas Cisco MDS 9134
- Conmutador modular multiservicio Cisco MDS 9222i
- Director de varias capas Cisco MDS 9509
- Director de varias capas Cisco MDS 9513
- Conmutador QLogic SANbox 5600
- Conmutador QLogic SANbox 5602
- Conmutador QLogic SANbox 5802v
- Conmutador FC de chasis apilable QLogic SANbox 9000
- Oracle Storage Fibre Channel Switch 5802

#### Compatibilidad con software

En la Tabla 1.4 [12] se muestran las aplicaciones de software compatibles con el HBA.

#### Tabla 1.4. Aplicaciones de software admitidas

| Software (versión mínima)                           | Sistema operativo admitido      |
|-----------------------------------------------------|---------------------------------|
| Sun Cluster 3.x                                     | Oracle Solaris                  |
| Sun StorEdge Enterprise Backup Software 7.2/7.3/7.4 | Oracle Solaris, Linux y Windows |
| Sun StorageTek Availability Suite 3.0/4.0           | Oracle Solaris                  |
| Sun StorageTek Performance Suite 3.0/4.0            | Oracle Solaris                  |
| Sun StorageTek Utilization Suite 3.0/4.0            | Oracle Solaris                  |
| Veritas NetBackup 5.1, 6. <i>x</i>                  | Oracle Solaris                  |
| Veritas Storage Foundation 4.1/5.0                  | Oracle Solaris                  |
| Compatibilidad con rutas múltiples nativas          | Oracle Solaris                  |

### Compatibilidad de inicio

El HBA admite los siguientes tipos de inicio:

- Oracle Solaris 10 01/13 para entornos x86 y SPARC
- Oracle Solaris 11.1 para entornos x86 y SPARC
- Capacidad de inicio en entorno de ejecución previo al inicio (PXE) (para sistemas x86)
- RHEL 5.9 y 6.4
- SLES 11 SP2
- Oracle Enterprise Linux 5.9 y 6.4
- VMware ESX/ESXi 5.0 y 5.1
- Windows Server 2008 R2 con SP1
- Windows Server 2012

## **Requisitos ambientales**

En la Tabla 1.5 [13], se enumeran los requisitos ambientales mínimos del HBA.

Tabla 1.5. Requisitos ambientales del HBA

| Especificación | Operativa                                                                              | No operativa                                                                  |
|----------------|----------------------------------------------------------------------------------------|-------------------------------------------------------------------------------|
| Temperatura    | De 0 °C a 40 °C, sin condensación                                                      | De -40 °C a 70 °C, sin condensación                                           |
| Humedad        | De 10% a 90% de HR, sin condensación, 27 °C de temperatura máxima en termómetro húmedo | 93% de HR, sin condensación, 38 °C de temperatura máxima en termómetro húmedo |
| Altitud        | 3000m                                                                                  | 12.000 m                                                                      |
| Vibración      | 0,20 G en todos los ejes, sinusoide de 5 a 500 Hz                                      | 1,0 G en todos los ejes, de 5 a 500 Hz de onda sinusoidal                     |
| Choque         | En funcionamiento: 5 G, 11 ms, semionda sinusoidal                                     | 30 G, 11 ms, semionda sinusoidal                                              |

•••Capítulo 2

## Instalación y extracción del hardware

En este capítulo, se describe cómo instalar y extraer el HBA. Consulte el manual de instalación del sistema o el manual de servicio para obtener instrucciones detalladas.

En este capítulo, se incluyen los siguientes temas:

- "Cumplimiento de precauciones de manipulación y sobre descargas electrostáticas" [15]
- "Instalación del hardware" [16]
- "Prueba de la instalación" [19]
- "Reemplazo de la unidad SFP+ del HBA" [24]
- "Extracción del hardware" [24]

# Cumplimiento de precauciones de manipulación y sobre descargas electrostáticas

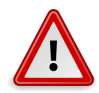

#### Atención

Se pueden ocasionar daños en el HBA como resultado de una manipulación inadecuada o de descargas electrostáticas (ESD). Siempre debe manipular el HBA con cuidado para evitar que se dañen los componentes sensibles a descargas electrostáticas.

Para minimizar la posibilidad de que se produzcan daños relacionados con descargas electrostáticas, use una alfombra antiestática en la estación de trabajo y una muñequera antiestática. Puede adquirir las muñequeras antiestáticas en cualquier tienda de electrónica de confianza. Tome las siguientes precauciones para evitar problemas relacionados con descargas electrostáticas:

- Deje el HBA en la bolsa antiestática hasta el momento en el que lo vaya a instalar en el sistema.
- Use siempre muñequeras adecuadas y con conexión a tierra, o cualquier otra protección antiestática, al manipular el HBA y emplee técnicas adecuadas para la conexión antiestática a tierra.
- Sostenga el HBA por el borde de la PCB, no los conectores.
- Coloque el HBA en una superficie de trabajo antiestática que esté correctamente conectada a tierra cuando no se encuentre en la bolsa antiestática protectora.

### Instalación del hardware

Siga los procedimientos descritos en esta sección para instalar el hardware:

- Para instalar el HBA [16]
- Conexión de cable óptico [17]
- Para conectar la alimentación [18]

### Para instalar el HBA

- 1. Colóquese una muñequera antiestática (consulte "Cumplimiento de precauciones de manipulación y sobre descargas electrostáticas" [15]).
- 2. Consulte el manual de instalación del sistema o el manual de servicio para determinar la ranura PCI-Express apropiada para instalar el HBA.
- 3. Apague, desconecte y desenchufe el sistema, de ser necesario.
- 4. Extraiga la caja del sistema.
- 5. Extraiga el panel vacío de una ranura PCI-Express vacía.
- 6. (Opcional) Realice los siguientes pasos para reemplazar el soporte PCI.

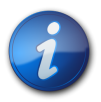

#### Nota

El HBA viene con un soporte PCI de bajo perfil instalado. Este soporte mide aproximadamente 3,11 in (7,9 cm) de largo. Con cada orden de opción X se proporciona un soporte de montaje estándar, de aproximadamente 4,75 in (12,6 cm).

- a. Extraiga los SFP, si hay alguno instalado.
- b. Quite los tornillos del soporte de montaje del HBA (consulte Figura 2.1 [16]).

#### Figura 2.1. Extracción de los tornillos del soporte

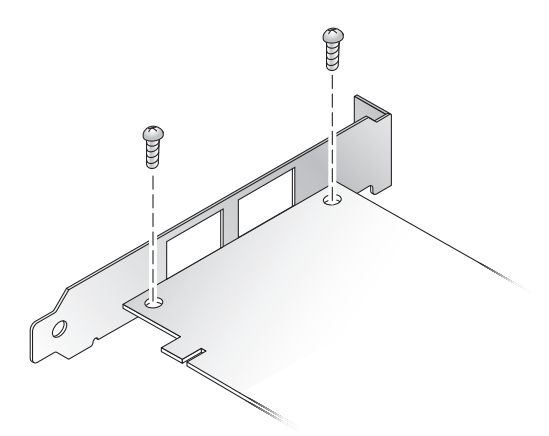

- c. Extraiga el soporte y guárdelo para usarlo en el futuro.
- d. Alinee las lengüetas del soporte de montaje del soporte con los orificios del HBA.

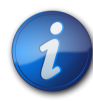

#### Nota

Tenga cuidado de no empujar el soporte más allá de las lengüetas de toma de tierra de la carcasa del transceptor. Asegúrese de que los LED estén alineados adecuadamente con los orificios en el soporte.

- e. Vuelva a colocar los tornillos y a sujetar el HBA al soporte.
- f. Vuelva a colocar los SFP, si los extrajo en Paso 6.a [16].
- 7. Inserte el HBA en la ranura PCI-Express de 8 vías vacía.
- 8. Presione firmemente hasta que el HBA quede encajado.
- 9. Asegure el soporte de montaje del HBA a la caja con el tornillo o abrazadera de panel.
- 10. Vuelva a colocar la caja del sistema y ajuste los tornillos de la caja. El HBA ya está instalado y puede conectar los cables ópticos.

### Conexión de cable óptico

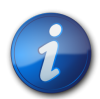

#### Nota

El HBA no permite la transmisión normal de datos en un enlace óptico, a menos que esté conectado a otro producto de canal de fibra similar o compatible (es decir, multimodo a multimodo).

Use el cable de canal de fibra óptica multimodo, diseñado para láseres de onda corta, que cumpla con las especificaciones indicadas en la Tabla 1.1 [8] en Tabla 1.1 [8].

1. Conecte el cable de fibra óptica a un conector LC del HBA. En la Figura 2.2 [17] se muestra el HBA de puerto simple y en la Figura 2.3 [18] se muestra el HBA de puerto doble.

#### Figura 2.2. Conexión del cable óptico: HBA de puerto simple

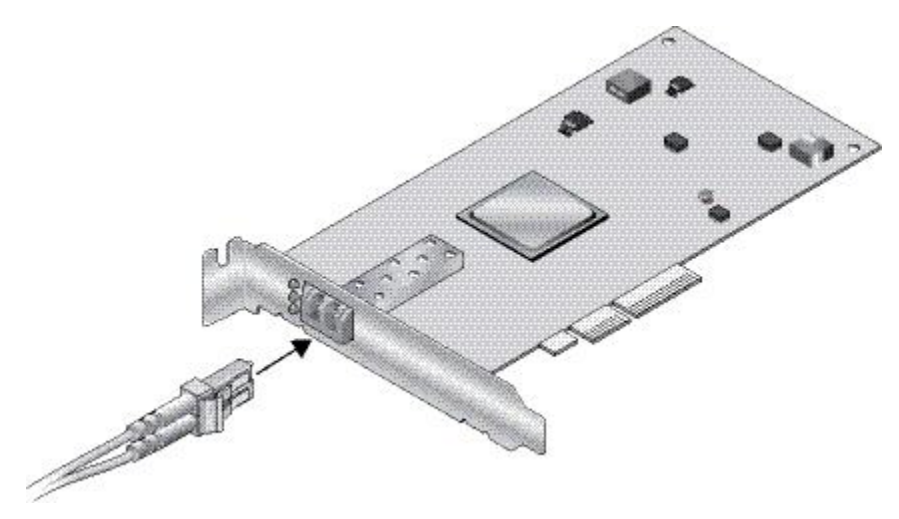

Figura 2.3. Conexión del cable óptico: HBA de puerto doble

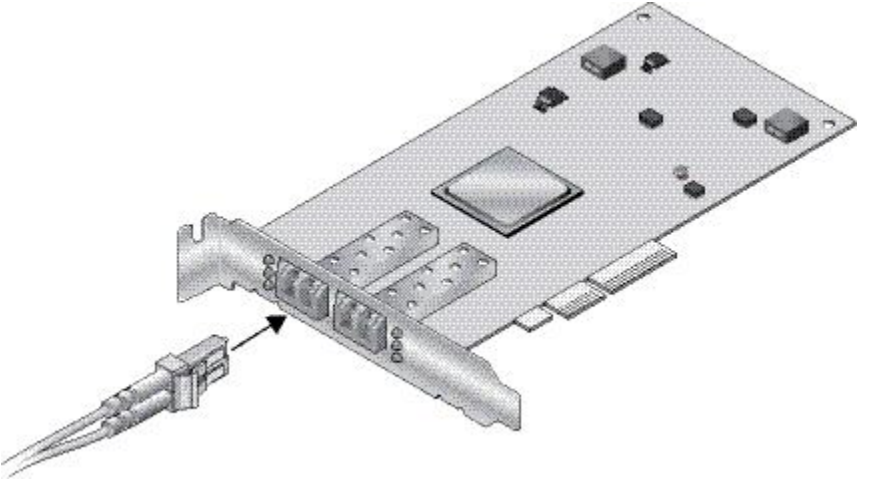

Conecte el otro extremo del cable al dispositivo FC.
 Después de haber conectado el cable óptico al HBA, puede encender el sistema, de ser necesario.
 Consulte el manual de instalación y servicio del sistema para obtener más información.

### Para conectar la alimentación

- 1. Verifique que el HBA esté instalado de manera segura en el sistema.
- 2. Verifique que esté conectado el cable de fibra óptica correcto.
- 3. Consulte el manual de instalación del sistema o el manual de servicio para determinar cómo encender el sistema.
- 4. Observe el estado del diodo emisor de luz (LED) para los resultados de las pruebas automáticas de encendido (POST), como se muestra en la siguiente tabla.

Los LED amarillo, verde y ámbar se pueden ver desde las aberturas en el soporte de montaje del HBA. En la siguiente tabla, se resumen las condiciones de estado de los LED.

| LED amarillo                                                              | LED verde                                                                 | LED ámbar                                                                 | Estado                                            |
|---------------------------------------------------------------------------|---------------------------------------------------------------------------|---------------------------------------------------------------------------|---------------------------------------------------|
| Apagado                                                                   | Apagado                                                                   | Apagado                                                                   | Apagado                                           |
| Encendido                                                                 | Encendido                                                                 | Encendido                                                                 | Encendido (antes de inicialización de firmware)   |
| Parpadeo                                                                  | Parpadeo                                                                  | Parpadeo                                                                  | Encendido (después de inicialización de firmware) |
| Parpadeo en secuencia <sup>1</sup>                                        | Parpadeo en secuencia Paso<br>4 [18]                                      | Parpadeo en secuencia Paso<br>4 [18]                                      | Fallo de firmware                                 |
| Apagado                                                                   | Apagado                                                                   | Encendido (enlace<br>establecido) o parpadeo (si hay<br>actividad de E/S) | Enlace de 2 Gbps establecido y activo             |
| Apagado                                                                   | Encendido (enlace<br>establecido) o parpadeo (si hay<br>actividad de E/S) | Apagado                                                                   | Enlace de 4 Gbps establecido y activo             |
| Encendido (enlace<br>establecido) o parpadeo (si hay<br>actividad de E/S) | Apagado                                                                   | Apagado                                                                   | Enlace de 8 Gbps establecido y activo             |
| Parpadeo                                                                  | Apagado                                                                   | Parpadeo                                                                  | Aviso                                             |
| 1                                                                         |                                                                           |                                                                           |                                                   |

<sup>1</sup>El parpadeo en secuencia es LED amarillo > LED verde > LED ámbar y nuevamente LED amarillo.

### Prueba de la instalación

En esta sección, se incluyen los siguientes temas:

- Para verificar que la instalación se haya realizado de manera correcta (Oracle SPARC) [19]
- Para verificar los medios de almacenamiento conectados (Oracle SPARC) [21]

### ▼ Para verificar que la instalación se haya realizado de manera correcta (Oracle SPARC)

 Use el comando **show-devs** en el indicador **ok** para enumerar los dispositivos instalados. Para identificar el HBA en la salida, busque los nombres de nodo SUNW, q1c@n y SUNW, q1c@n, 1, donde n normalmente es un número de un solo dígito de 0 a 9. En este ejemplo, hay un HBA de puerto doble instalado.

{0} ok show-devs /ebus@c0 /pci-performance-counters@0 /pci@0 /niu@80 /cpu@e /cpu@d /cpu@c /cpu@b /cpu@a /cpu@9 /cpu@8 /cpu@7 /cpu@6 /cpu@5 /cpu@4 /cpu@3 /cpu@2 /cpu@1 /cpu@0 /virtual-devices@100 /virtual-memory /memory@m0,8000000 /aliases /options /openprom /chosen /packages /ebus@c0/serial@0,ca0000 /pci@0/pci@0 /pci@0/pci@0/pci@9 /pci@0/pci@0/pci@8 /pci@0/pci@0/pci@2 /pci@0/pci@0/pci@1 /pci@0/pci@0/pci@8/pci@0 /pci@0/pci@0/pci@8/pci@0/pci@a /pci@0/pci@0/pci@8/pci@0/pci@9 /pci@0/pci@0/pci@8/pci@0/pci@8 /pci@0/pci@0/pci@8/pci@0/pci@2 /pci@0/pci@0/pci@8/pci@0/pci@1

/pci@0/pci@0/pci@8/pci@0/pci@2/SUNW, glc@0, 1 /pci@0/pci@0/pci@8/pci@0/pci@2/SUNW,qlc@0 /pci@0/pci@0/pci@8/pci@0/pci@2/SUNW,qlc@0,1/fp@0,0 /pci@0/pci@0/pci@8/pci@0/pci@2/SUNW,qlc@0,1/fp@0,0/disk /pci@0/pci@0/pci@8/pci@0/pci@2/SUNW,qlc@0/fp@0,0 /pci@0/pci@0/pci@8/pci@0/pci@2/SUNW,qlc@0/fp@0,0/disk /pci@0/pci@0/pci@2/scsi@0 /pci@0/pci@0/pci@2/scsi@0/disk /pci@0/pci@0/pci@2/scsi@0/tape /pci@0/pci@0/pci@1/pci@0 /pci@0/pci@0/pci@1/pci@0/pci@3 /pci@0/pci@0/pci@1/pci@0/pci@2 /pci@0/pci@0/pci@1/pci@0/pci@1 /pci@0/pci@0/pci@1/pci@0/pci@3/network@0,1 /pci@0/pci@0/pci@1/pci@0/pci@3/network@0 /pci@0/pci@0/pci@1/pci@0/pci@2/network@0,1 /pci@0/pci@0/pci@1/pci@0/pci@2/network@0 /pci@0/pci@0/pci@1/pci@0/pci@1/pci@0 /pci@0/pci@0/pci@1/pci@0/pci@1/pci@0/usb@0,2 /pci@0/pci@0/pci@1/pci@0/pci@1/pci@0/usb@0,1 /pci@0/pci@0/pci@1/pci@0/pci@1/pci@0/usb@0 /pci@0/pci@0/pci@1/pci@0/pci@1/pci@0/usb@0,2/hub@4 /pci@0/pci@0/pci@1/pci@0/pci@1/pci@0/usb@0,2/storage@2 /pci@0/pci@0/pci@1/pci@0/pci@1/pci@0/usb@0,2/storage@2/disk /virtual-devices@100/rtc@5 /virtual-devices@100/console@1 /virtual-devices@100/random-number-generator@e /virtual-devices@100/ncp@6 /virtual-devices@100/n2cp@7 /virtual-devices@100/channel-devices@200 /virtual-devices@100/flashprom@0 /virtual-devices@100/channel-devices@200/virtual-channel-client@1 /virtual-devices@100/channel-devices@200/virtual-channel@0 /virtual-devices@100/channel-devices@200/virtual-channel-client@2 /virtual-devices@100/channel-devices@200/virtual-channel@3 /openprom/client-services /packages/obp-tftp /packages/kbd-translator /packages/SUNW,asr /packages/dropins /packages/terminal-emulator /packages/disk-label /packages/deblocker /packages/SUNW, builtin-drivers

 Para identificar el puerto como puerto FC de 8 Gb StorageTek, use el comando cd para cambiar a los directorios SUNW,qlc@n y use el comando .properties, como se muestra en el siguiente ejemplo:

cd /pci@0/pci@0/pci@8/pci@0/pci@2/SUNW,qlc@0

En el siguiente ejemplo, la salida del comando **.properties** muestra las propiedades de uno de los puertos de un HBA de puerto doble.

```
{1} ok select /pci@1e,600000/pci@0/pci@2/SUNW,qlc@0
QLogic QLE2562 Host Adapter FCode(SPARC): 2.03b1 06/06/08
```

```
Firmware version 4.03.02
{1} ok .properties
assigned-addresses 81060010 00000000 00002000 00000000 00000100
82060014 00000000 04000000 00000000 00004000 82060030 00000000
04040000 0000000 00040000
manufacturer QLGC version QLE2562
Host Adapter FCode(SPARC): 2.03 06/30/08
model QLE2562
node-wwn 20 00 00 1b 32 14 40 66
port-wwn 21 00 00 1b 32 14 40 66
00001000
compatible pciex1077,2532.1077.171.2
pciex1077,2532.1077.171
pciex1077,171
pciex1077,2532.2
pciex1077,2532
pciclass, c0400
short-version 2.03 06/30/08
devsel-speed 00000000
max-latency 00000000
min-grant 00000000
#size-cells 00000000
#address-cells 00000002
device_type scsi-fcp
name SUNW,qlc
fcode-rom-offset 0000b200
interrupts 00000001
class-code 000c0400
subsystem-id 00000171
subsystem-vendor-id 00001077
revision-id 00000002
device-id 00002532
vendor-id 00001077
{1}
```

### Para verificar los medios de almacenamiento conectados (Oracle SPARC)

• Si el HBA tiene dispositivos de almacenamiento en línea conectados, use el comando **apply show-children** para enumerar los dispositivos de almacenamiento conectados.

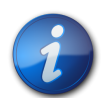

#### Nota

Tal vez sea necesario ejecutar el comando reset-all antes de usar el comando apply show-children.

En el siguiente ejemplo, un JBOD de almacenamiento tiene un destino y dos LUN conectados a un puerto de un HBA de puerto doble.

- {0} ok show-disks
- a) /pci@0/pci@0/pci@8/pci@0/pci@2/SUNW,qlc@0,1/fp@0,0/disk
- b) /pci@0/pci@0/pci@8/pci@0/pci@2/SUNW,qlc@0/fp@0,0/disk
- c) /pci@0/pci@0/pci@2/scsi@0/disk

```
d) /pci@0/pci@1/pci@0/pci@1/pci@0/usb@0,2/storage@2/disk
q) NO SELECTION
Enter Selection, q to quit: b
{0} ok select /pci@0/pci@0/pci@8/pci@0/pci@2/SUNW,qlc@0
QLogic QLE2562 Host Adapter FCode(SPARC): 2.03 06/30/08
Firmware version 4.03.02
{0} ok show-children
Adapter portID - 11000
        ****** Fabric Attached Devices ***************
  Dev# 0(0) PortID 100e8 Port WWN 21000011c68115b3
                DISK SEAGATE ST336854FC
  LUN
         0(0)
                                               0005
  Dev# 1(1) PortID 10100
                             Port WWN 201500a0b84718a4
  LUN
         a(10) DISK STK
                                FLEXLINE 380
                                                0619
  LUN
         b(11)
                  DISK STK
                                FLEXLINE 380
                                                0619
{0} ok
```

### Para verificar que la instalación se haya realizado de manera correcta (Oracle x86)

1. Durante el inicio del encendido del sistema, se muestra la siguiente pantalla de inicialización del BIOS de inicio del sistema.

```
QLogic Corporation
QLE2562 PCI Fibre Channel ROM BIOS version 2.02
Copyright (c) QLogic Corporation 1992-2008. All rights reserved.
www.qlogic.com
Press <Ctrl-Q> or <Alt-Q> for Fast!UTIL
BIOS for Adapter 0 is disabled
BIOS for Adapter 1 is disabled
```

2. Pulse Control-Q de inmediato. Se muestra el siguiente menú *Fast*!UTIL de QLogic.

QLogic Corporation QLE2562 PCI Fibre Channel ROM BIOS version 2.02 Copyright (c) QLogic Corporation 1993-2008. All rights reserved. www.qlogic.com

Press <Ctrl-Q> or <Alt-Q> for Fast!UTIL BIOS for Adapter 0 is disabled

BIOS for Adapter 1 is disabled

ROM BIOS NOT INSTALLED

ROM BIOS NOT INSTALLED

<CTRL-Q> Detected, Initialization in progress, Please wait...

A continuación, se muestra el siguiente menú Fast!UTIL de QLogic.

QLogic Fast!UTIL Select Host Adapter

| Adapter            | Туре | I/0 | Address      | Slot     | Bus      | Device   | Function |
|--------------------|------|-----|--------------|----------|----------|----------|----------|
| QLE2562<br>QLE2562 |      |     | 9400<br>9800 | 01<br>01 | 02<br>02 | 01<br>01 | 1<br>0   |

3. Use la tecla de la flecha para resaltar el puerto del HBA que tiene dispositivos conectados y pulse Intro.

Se muestra el siguiente menú *Fast*!UTIL de QLogic.

QLogic Fast!UTIL Selected Adapter \_ \_ \_ \_ \_ \_ \_ \_ \_ - - - - -. . . . . . . . . . . . . . . . . . . Adapter Type I/O Address Slot Bus Function Device QLE2562 9400 1 01 02 01 -----Fast!UTIL Options Configuration Settings Scan Fibre Devices Fibre Disk Utility Loopback Data Test Select Host Adapter Exit Fast!UTIL

 Use la tecla de flecha para resaltar Scan Fibre Devices y pulse Intro. En el siguiente ejemplo, un JBOD de almacenamiento tiene seis destinos conectados a un puerto de un HBA de puerto doble. Aparece el siguiente menú de QLogic *Fast*!UTIL.

#### QLogic Fast!UTIL

Scan Fibre Channel Loop

| ID | Vendor   | Product         | Rev   | Port Name        | Port ID |
|----|----------|-----------------|-------|------------------|---------|
| 0  | SEAGATE  | ST336752FSUN36G | 0205  | 21000004CF64C8E0 | 0000CC  |
| 1  | SEAGATE  | ST336752FSUN36G | 0205  | 21000004CF6493D0 | 0000CB  |
| 2  | SEAGATE  | ST336752FSUN36G | 0205  | 21000004CF6428C4 | 0000CA  |
| 3  | SEAGATE  | ST336752FSUN36G | 0205  | 21000004CF64C5B2 | 0000C9  |
| 4  | SEAGATE  | ST336752FSUN36G | 0205  | 21000004CF6096F0 | 0000C7  |
| 5  | SEAGATE  | ST336752FSUN36G | 0205  | 21000004CF648010 | 0000C6  |
| 6  | SUN      | StorEdge 3510F  | D1046 | 215000C0FF00225B | 0000CD  |
| 7  | No devid | ce present      |       |                  |         |
| 8  | No devid | ce present      |       |                  |         |
| 9  | No devid | ce present      |       |                  |         |
| 10 | No devid | ce present      |       |                  |         |
| 11 | No devid | ce present      |       |                  |         |
| 12 | No devid | ce present      |       |                  |         |
| 13 | No devid | ce present      |       |                  |         |
| 14 | No devid | ce present      |       |                  |         |
| 15 | No devid | ce present      |       |                  |         |

5. Para salir de QLogic *Fast*!UTIL, pulse la tecla Esc, resalte la opción Exit Fast!UTIL (salir de Fast!UTIL) y pulse Intro.

Se muestra el siguiente menú *Fast*!UTIL de QLogic.

```
QLogic Fast!UTIL
                Selected Adapter
Adapter Type
           I/O Address Slot
                              Bus
                                   Device
                                           Function
QLE2562
                  9400
                          01
                               02
                                       01
                                                1
              Fast!UTIL Options
Configuration Settings
Scan Fibre Devices
Fibre Disk Utility
Loopback Data Test
Select Host Adapter
Exit Fast!UTIL
```

Se muestra el siguiente menú Fast!UTIL de QLogic.

```
QLogic Fast!UTIL
```

```
Exit Fast!UTIL
------
Reboot System
```

Return to Fast!UTIL

### Reemplazo de la unidad SFP+ del HBA

La unidad óptica conectable con factor de forma reducido (SFP+) de esta tarjeta se considera como parte de la tarjeta, NO como una unidad sustituible en el campo (FRU) independiente. Por lo tanto, si la unidad SFP+ funciona incorrectamente, debe devolver la tarjeta completa para recibir una unidad SFP+ de reemplazo. Devuelva siempre las tarjetas que funcionen mal con la unidad SFP+ conectada. Para obtener información acerca de la extracción de la tarjeta de un sistema para devolverla, consulte Para extraer el HBA [25].

#### Extracción del hardware

En las siguientes instrucciones, se describen las tareas necesarias para extraer el HBA. Consulte el manual de instalación del sistema o el manual de servicio para obtener instrucciones detalladas de extracción del HBA.

Los siguientes pasos resumen el proceso de extracción del hardware:

- 1. Detenga el sistema operativo y desconecte la alimentación del sistema.
- 2. Extraiga el hardware del HBA.

### ▼ Para extraer el HBA

- 1. Use una muñequera antiestática (consulte "Cumplimiento de precauciones de manipulación y sobre descargas electrostáticas" [15]).
- 2. Consulte la documentación del sistema para apagar, desconectar y desenchufar el sistema.
- 3. Desconecte todos los cables.
- 4. Desatornille los tornillos de la caja y extraiga la caja del sistema.
- 5. Extraiga el soporte de montaje del HBA desde el sistema; para esto, desatornille el tornillo de panel o extraiga la abrazadera, según el método que se esté usando. Ahora puede extraer el HBA.

•••Capítulo 3

## Instalación del software

Una vez que haya completado la instalación del hardware y encendido el equipo, siga las instrucciones de este capítulo que correspondan a su sistema operativo para instalar el controlador del HBA y todas las demás utilidades requeridas por el HBA.

En este capítulo, se incluyen los siguientes temas:

- "Instalación del software para el sistema operativo Oracle Solaris" [27]
- "Instalación del software para sistemas operativos Red Hat/SUSE Linux" [28]
- "Instalación del software para la tecnología VMware" [31]
- "Instalación del software para el sistema operativo Windows" [32]
- "Instalación de una CLI para actualizar el BIOS y FCode" [33]

### Instalación del software para el sistema operativo Oracle Solaris

En esta sección, se incluyen los siguientes temas:

- "Instalación del controlador de canal de fibra" [27]
- "Asistencia para diagnósticos para el sistema operativo Oracle Solaris" [28]

#### Instalación del controlador de canal de fibra

El controlador q1c del HBA para el sistema operativo Solaris está incluido con los sistemas operativos Oracle Solaris 10 01/13 y Oracle Solaris 11.1 (o posteriores). Debe cargar el controlador **qlc** más reciente, para lo que deberá instalar los parches y SRU apropiados para la plataforma:

- Oracle Solaris 10 01/13 (para el entorno SPARC): parches 149175-02 y 145648-04
- Oracle Solaris 10 1/13 (para el entorno x86): parches 149176-02 y 45649-04
- Oracle Solaris 11.1: SRU 7

Puede descargar estos parches y SRU de:

http://support.oracle.com

#### Para instalar o actualizar el controlador qlc del HBA desde un parche

1. Inicie sesión como usuario root.

- 2. Navegue hasta el directorio que contiene el parche.
- 3. Agregue el parche más reciente mediante el comando **patchadd**.

# patchadd patch-number

#### Asistencia para diagnósticos para el sistema operativo Oracle Solaris

En el software Oracle VTS, se incluye la asistencia para diagnósticos para el HBA. El software Oracle VTS se puede descargar de: http://support.oracle.com/

Para obtener información sobre el software Oracle VTS, consulte la documentación de Oracle VTS en: http://docs.oracle.com/cd/E19719-01/index.html

La utilidad qlctest, que es parte del software Oracle VTS, admite las siguientes funciones:

- Verificación de conectividad
- Prueba de versión de firmware y suma de comprobación
- Pruebas automáticas
- Pruebas de bucle de retorno
  - Externas
  - Internas, de un bit
  - Internas, de 10 bits
  - Buzón de correo

### Instalación del software para sistemas operativos Red Hat/SUSE Linux

En esta sección, se describe cómo descargar e instalar los controladores de canal de fibra requeridos por el HBA. También se describe cómo instalar el software de asistencia para diagnósticos para el HBA. En esta sección, se incluyen los siguientes temas:

- "Descarga de controladores Red Hat/SUSE Linux" [28]
- "Instalación de controladores Red Hat/SUSE Linux" [29]
- "Asistencia de diagnóstico para el sistema operativo Red Hat/SUSE" [31]

#### Descarga de controladores Red Hat/SUSE Linux

En esta sección, se describe cómo descargar el controlador de canal de fibra para el HBA.

### ▼ Para descargar el controlador de canal de fibra

- 1. Vaya al sitio de asistencia de QLogic para Oracle en: http://driverdownloads.qlogic.com/QLogicDriverDownloads\_UI/Oracle\_Search.aspx
- 2. Localice la tabla que contiene el modelo de HBA deseado (SG-model-number).
- 3. En la parte inferior de la tabla, en la fila de Software for (Software para), haga clic en Linux.
- 4. En la tabla de Red Hat o SUSE Linux, busque el controlador apropiado (el nombre de archivo tiene el formato qle256x-vx.yy.zz-dist.tgz).
- 5. En la columna Download de esa fila, haga clic en Download (Descargar).
- 6. Guarde el archivo en un directorio en el disco duro del equipo.

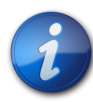

Nota

Como el archivo de distribución del controlador ahora ocupa más de 1,44 MB, no entra en un disquete de 1,44 MB, por lo que debe usar una unidad USB o un disco duro local para descargar el archivo.

### Instalación de controladores Red Hat/SUSE Linux

### ▼ Instalación y carga de controladores Red Hat/SUSE Linux

Después de descargar los controladores, como se describe en "Descarga de controladores Red Hat/ SUSE Linux" [28], puede realizar los pasos de esta sección para instalarlos:

- 1. Para compilar el controlador de canal de fibra [29]
- 2. "Para cargar el controlador de canal de fibra recientemente compilado" [30]

### Para compilar el controlador de canal de fibra

En la instalación del controlador, se usa la secuencia de comandos build.sh, que se encuentra en el origen del controlador (extras/build.sh).

Desde el código de origen, puede compilar un módulo qla2xxx.ko y un módulo qla2xxx\_conf.ko para el host. A continuación, puede elegir cargar el controlador de manera manual o automática, como se describe en "Para cargar el controlador de canal de fibra recientemente compilado" [30].

1. En el directorio que contiene el archivo del controlador de origen, qla2xxx-x.yy.zzdist.tgz, use los comandos que se muestran en el ejemplo siguiente.

```
# tar -xvzf *.tgz
# cd qlogic
# ./drvrsetup (this extracts the source files directory into the current
directory)
# cd qla2xxx-x.yy.zz (x.yy indicates the driver version; zz indicates the
file extension, which is typically .ko for kernel modules (binaries)).
```

2. Ejecute la secuencia de comandos build.sh para compilar e instalar los módulos del controlador desde el código de origen.

#### # ./extras/build.sh install

Esta secuencia de comandos de compilación realiza lo siguiente:

- Compila los archivos . ko del controlador.
- Copia los archivos .ko al directorio adecuado: /lib/modules/2.6.../kernel/ drivers/scsi/qla2xxx
- Agrega la directiva adecuada en modprobe.conf.*local* para quitar el módulo qla2xxx\_conf al cargar el módulo qla2xxx.
- Actualiza el módulo qla2xxx\_conf.ko recientemente compilado con los datos antes guardados en /etc/qla2xxx.conf.
- 3. Elija cómo desea cargar el controlador, según se describe en "Para cargar el controlador de canal de fibra recientemente compilado" [30].

#### Para cargar el controlador de canal de fibra recientemente compilado

Después de recompilar el controlador de canal de fibra, como se describe en Para compilar el controlador de canal de fibra [29], puede elegir cargarlo de manera manual o automática. En esta sección, se incluyen los siguientes temas:

- Para cargar el controlador de canal de fibra de forma manual [30]
- Para cargar el controlador de canal de fibra de forma automática [30]

### Para cargar el controlador de canal de fibra de forma manual

Después de compilar el controlador de canal de fibra, puede elegir cargar el controlador de forma manual. Si desea cargar el controlador automáticamente, pase a Para cargar el controlador de canal de fibra de forma automática [30].

- 1. Genere el binario del controlador, como se describe en Para compilar el controlador de canal de fibra [29].
- 2. Use el comando **modprobe -v** para cargar el controlador de forma manual.

# modprobe -v qla2xxx

3. Si desea descargar el controlador de forma manual, use el comando modprobe -r .

```
# modprobe -r qla2xxx
# modprobe -r gla2xxx conf (SANsurfer use only)
```

#### Para cargar el controlador de canal de fibra de forma automática

Después de compilar el controlador de canal de fibra, puede elegir cargar el controlador de forma automática. Si desea cargar el controlador de canal de fibra manualmente, consulte Para cargar el controlador de canal de fibra de forma manual [30].

- 1. Genere el binario del controlador, como se describe en Para compilar el controlador de canal de fibra [29].
- 2. Instale los archivos del módulo del controlador (\* . ko) en el directorio de módulo de núcleo adecuado.

#### # ./extras/build.sh install

- 3. Para usuarios de Red Hat Linux, edite el archivo /etc/modprobe.conf y agregue las siguientes entradas, si no están presentes:
  - alias scsi\_hostadapter1 qla2xxx\_conf (sólo con SANsurfer)
  - alias scsi\_hostadapter2 qla2xxx
- 4. Para usuarios de SUSE Linux, edite el archivo /etc/sysconfig/kernel y modifique la directiva INITRD\_MODULES, como se muestra en el ejemplo siguiente. En este ejemplo, observe que debe agregar el primer módulo, qla2xxx\_conf (para SANsurfer), seguido del módulo qla2xxx. El módulo qla2xxx\_conf se usa sólo con SANsurfer, mientras que el módulo qla2xxx es común.

```
INITRD_MODULES=".... qla2xxx_conf qla2xxx"
....
```

- 5. Cambie al directorio /boot.
- 6. Realice una copia de seguridad de la imagen RAMDISK actual.

# cp -f initrd-2.6.kernel-version.img initrd-2.6.kernel-version.img.bak

7. Compile la imagen RAMDISK con el comando **mkinitrd -f**.

Red Hat: # mkinitrd -f initrd-2.6.kernel-version.img kernel-version
SUSE: # /sbin/mk\_initrd

8. Reinicie el sistema para cargar la imagen RAMDISK con el controlador.

#### Asistencia de diagnóstico para el sistema operativo Red Hat/SUSE

Se puede obtener asistencia de diagnóstico para el HBA mediante la utilidad de la interfaz gráfica de usuario (GUI) SANsurfer PRO o la utilidad de la interfaz de línea de comandos (CLI) SANsurfer. Estas utilidades admiten las siguientes funciones:

- Verificación de conectividad
- BIOS, FCode, EFI e información de versión de firmware
- · Estados de enlace, incluidos topología, velocidad de datos y estadísticas
- Información de datos fundamentales del producto (VPD)
- Lista de dispositivos conectados
- ROM de opción, utilidades de actualización de NVRAM
- Pruebas de bucle de retorno
- Prueba de búfer de lectura/escritura

### Para instalar la asistencia para diagnósticos para el sistema operativo Red Hat/SUSE Linux

- 1. Vaya al sitio de asistencia de QLogic para Oracle en: http://driverdownloads.qlogic.com/QLogicDriverDownloads\_UI/Oracle\_Search.aspx
- 2. Localice la tabla que contiene el modelo de HBA deseado (SG-model-number).
- 3. En la parte inferior de la tabla, haga clic en Windows.
- 4. Localice la utilidad de diagnóstico SANsurfer CLI (interfaz de línea de comandos) o SANsurfer PRO (GUI).
- 5. Haga clic en Download (Descargar) para copiar el archivo de diagnóstico en un sistema de archivos local.
- 6. Haga clic en el enlace Readme (Léame) para obtener información adicional.

### Instalación del software para la tecnología VMware

Los controladores de HBA incluidos en la distribución de VMware son suficientes para admitir el HBA. No es necesario realizar ninguna otra acción.

Para verificar que los controladores se hayan cargado correctamente, busque las siguientes líneas en el archivo /var/log/vmkernel:

```
Initialization for qla2300_707_vmw succeeded with module ID 2.
```

[timestamp] b12-4600a vmkernel: 0:00:01:18.878 cpu1:1041)qla2300\_707\_vmw loaded successfully.

La primera línea indica que el controlador de canal de fibra se cargó correctamente.

### Instalación del software para el sistema operativo Windows

En esta sección, se describe cómo descargar e instalar los controladores de canal de fibra requeridos por el HBA. También se describe cómo instalar el software de asistencia para diagnósticos para el HBA. En esta sección, se incluyen los siguientes temas:

- Para descargar el controlador de canal de fibra [32]
- Para instalar el controlador de canal de fibra [32]
- "Asistencia para diagnósticos para el sistema operativo Windows" [33]

### ▼ Para descargar el controlador de canal de fibra

- 1. Vaya al sitio de asistencia de QLogic para Oracle en: http://driverdownloads.qlogic.com/QLogicDriverDownloads\_UI/Oracle\_Search.aspx
- 2. Localice la tabla que contiene el modelo de HBA deseado (SG-model-number).
- 3. En la parte inferior de la tabla, en la fila Software for (Software para), haga clic en Windows.
- 4. En la tabla del sistema operativo Windows, encuentre el controlador adecuado.
- 5. En la columna Download de esa fila, haga clic en Download (Descargar).
- 6. Guarde el archivo en un directorio en el disco duro del equipo.
- 7. Descomprima (extraiga) los archivos del controlador en una ubicación del disco duro del equipo.

### Para instalar el controlador de canal de fibra

Después de instalar el HBA y reiniciar el equipo, el sistema operativo Windows detecta el dispositivo recientemente instalado y muestra el mensaje que indica que se encontró nuevo hardware con controlador de canal de fibra. Se abre el Asistente para hardware nuevo encontrado.

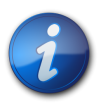

#### Nota

Este procedimiento requiere un sistema configurado con Service Pack y Windows Update más recientes.

- 1. En la primera pantalla del Asistente para hardware nuevo encontrado, haga clic en Search for a suitable driver for my device (recommended) (Buscar un controlador adecuado para el dispositivo [recomendado]) y, a continuación, haga clic en Next (Siguiente).
- 2. Seleccione la ubicación en donde descargó el controlador de canal de fibra y, a continuación, haga clic en Next (Siguiente).
  - Windows muestra un mensaje que indica que encontró un controlador para este dispositivo.
- 3. En la ventana Completing the Found New Hardware Wizard (Finalización del Asistente para hardware nuevo encontrado), haga clic en Finish (Finalizar).
- 4. Si el sistema muestra el siguiente mensaje, haga clic en Yes (Sí) para reiniciar el equipo:

System Settings Change. Windows has finished installing a new device. The software that supports your device requires that you restart your computer. You must restart your computer before the new settings will take effect. Do you want to restart your computer now?

#### Asistencia para diagnósticos para el sistema operativo Windows

La asistencia de diagnóstico para el HBA está disponible mediante las herramientas SANsurfer FC HBA Manager (GUI) y SANsurfer FC HBA CLI, de QLogic. Estas herramientas admiten las siguientes funciones:

- Verificación de conectividad
- BIOS, FCode, EFI e información de versión de firmware
- Estados de enlace, incluidos topología, velocidad de datos y estadísticas
- Información de datos fundamentales del producto (VPD)
- Lista de dispositivos conectados
- ROM de opción, utilidades de actualización de NVRAM
- Pruebas de bucle de retorno
- Prueba de búfer de lectura/escritura

### Para instalar la asistencia para diagnósticos para el sistema operativo Windows

- 1. Vaya al sitio de asistencia de QLogic para Oracle en: http://driverdownloads.qlogic.com/QLogicDriverDownloads\_UI/Oracle\_Search.aspx
- 2. Localice la tabla que contiene el modelo de HBA deseado (SG-model-number).
- 3. En la parte inferior de la tabla, haga clic en Windows.
- 4. Localice la utilidad de diagnóstico SANsurfer CLI o SANsurfer PRO (GUI).
- 5. Haga clic en Download (Descargar) para copiar el archivo de diagnóstico a un sistema de archivos local.
- 6. Haga clic en Readme (Léame) para obtener información adicional.

### Instalación de una CLI para actualizar el BIOS y FCode

Si necesita actualizar el BIOS y FCode de canal de fibra, puede hacerlo mediante la interfaz de línea de comandos (CLI) SANsurfer.

Si todavía no lo hizo, puede descargar el paquete SANsurfer CLI del sitio de asistencia técnica de QLogic para Oracle en:

http://driverdownloads.qlogic.com/QLogicDriverDownloads\_UI/Oracle\_Search.aspx

Siga las instrucciones de instalación del archivo README. TXT. Las instrucciones de instalación también están disponibles en el documento de QLogic, *Guía de usuario de SANsurfer FC HBA CLI* (SN0054614-00), que se encuentra en el sitio web de QLogic, http://www.qlogic.com.

Para obtener instrucciones sobre cómo actualizar el BIOS y FCode, consulte la *Guía del usuario de SANsurfer FC HBA CLI* en el sitio web de QLogic.